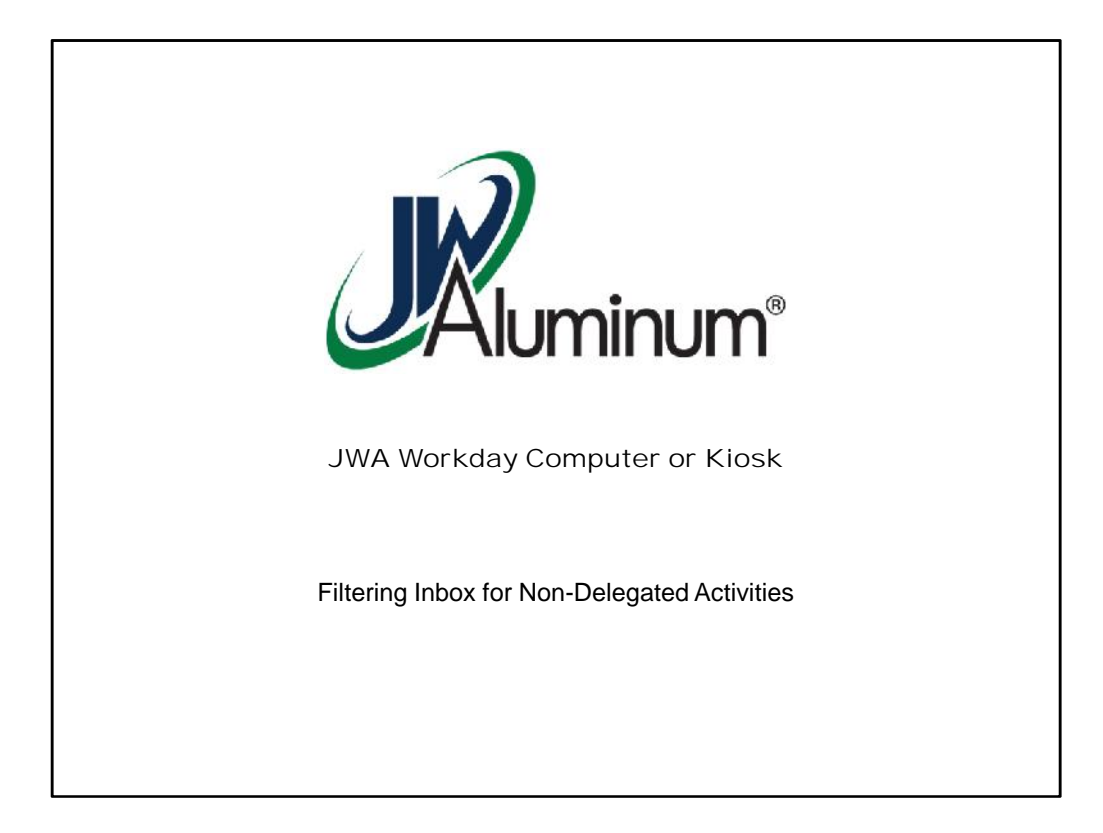

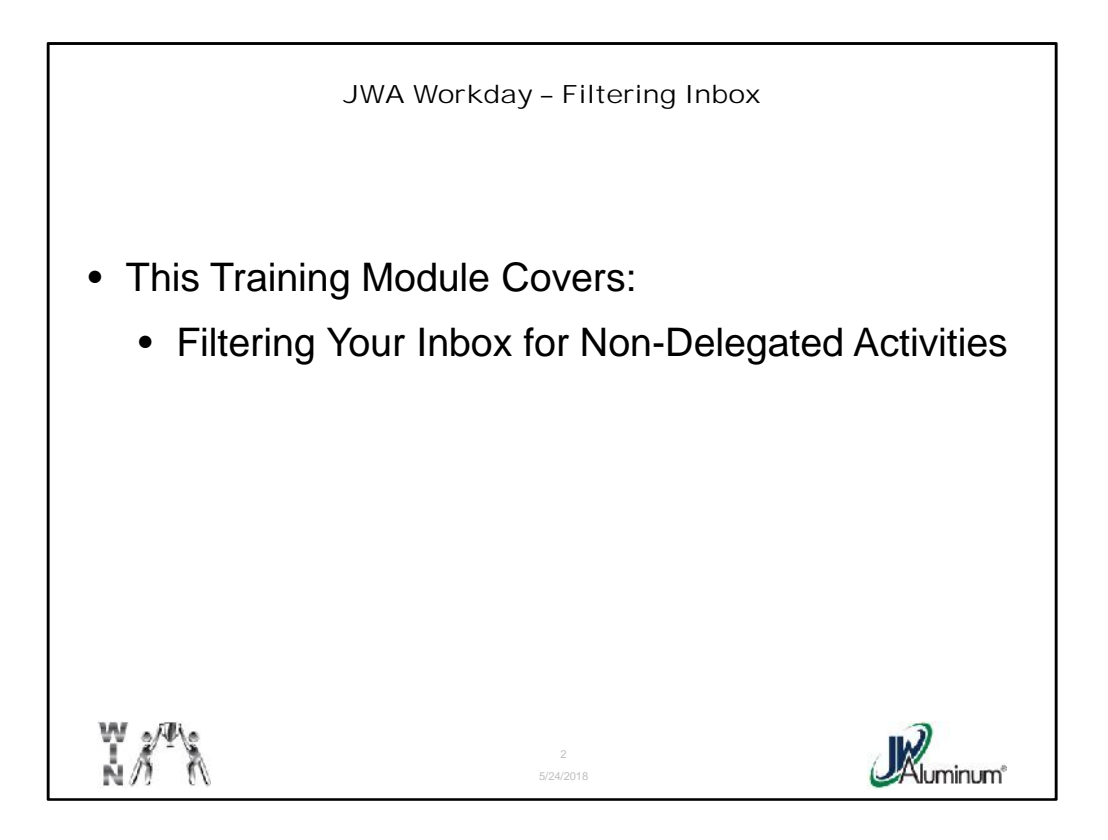

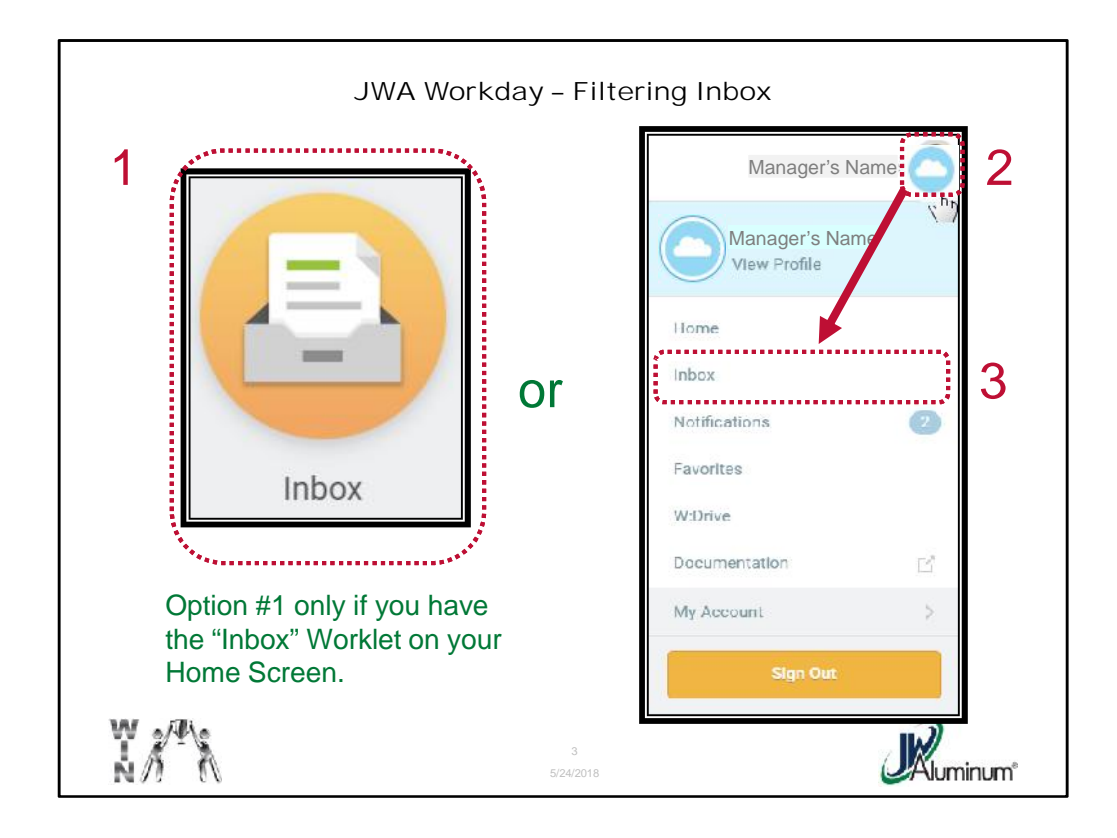

Access you Inbox by:

- 1. If you have the "**Inbox**" Worklet on you Desktop Home Screen, <u>select the</u> <u>worklet</u>, else:
- 2. Click on your **Profile Icon** at the top right portion of the screen.
- 3. Select "Inbox" on the Profile Menu.

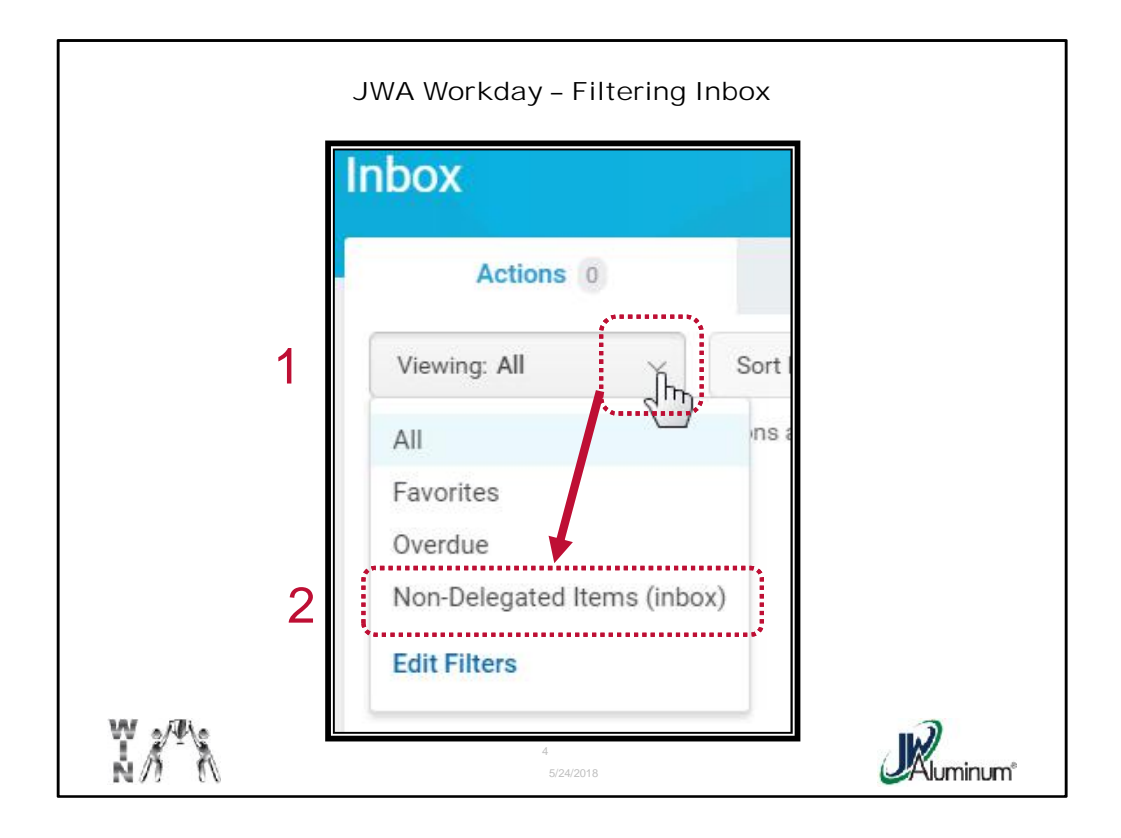

When the **Inbox** screen appears, Scan over to the far left where the **Inbox** list of actions and archive items are located.

- 1. On the "Viewing: All" button, Click on the **Down Arrow** to open the sub-menu.
- 2. Select "Non-Delegated Items (inbox)."